# How to view, filter, and approve / approve with modifications /decline placement requests

| Pacament offer ID                                           | SPO-001091                             | Placement offer detail (b)                  | P00-00105                                         |  |
|-------------------------------------------------------------|----------------------------------------|---------------------------------------------|---------------------------------------------------|--|
| Profession                                                  | Anaesthetic Technicians                | End date:                                   | 2790/2025                                         |  |
| Clinical area                                               | Rodule 1 - Surgical out-patient clinic | Time period:<br>Total cases/br              |                                                   |  |
|                                                             |                                        | Max capacity:                               | i i                                               |  |
| 2. Education Provide                                        | r Request                              |                                             |                                                   |  |
| Education provider:                                         | Auckland University of Technology (Al  | <ol> <li>Primary contact persons</li> </ol> | Rendy Rolinsbry                                   |  |
| Start date requested:                                       | 12/411/2025                            | job title:                                  |                                                   |  |
| End date requested.<br>Total number of placements requested | 20/00/2025                             | Phone<br>Email                              | Palani kini<br>wendy.mckinstry@texhatuors.govt.n/ |  |
| Popular                                                     | # of placements requested              | # of days on placement per student.         |                                                   |  |
| Didergraduite year 3                                        | 1                                      | 10                                          |                                                   |  |
|                                                             |                                        |                                             |                                                   |  |
|                                                             |                                        |                                             |                                                   |  |
| 3. Outcome                                                  |                                        |                                             |                                                   |  |
|                                                             |                                        |                                             |                                                   |  |
| Outcome                                                     |                                        |                                             |                                                   |  |
| Select                                                      |                                        |                                             | v                                                 |  |
|                                                             |                                        |                                             |                                                   |  |
|                                                             |                                        |                                             |                                                   |  |
|                                                             |                                        |                                             | Baland                                            |  |

Health New Zealand

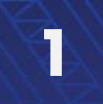

How to view, filter, and approve / approve with modifications /decline placement requests

# How to view, filter, edit, and approve/decline placement requests

This is where you can view requests that have been made against your placement offer details by Education Providers. You can approve, approve with modifications, or decline these requests.

(A definition of the terms used in this guide can be found in the <u>Glossary of Terms</u> at the end of this document)

| me / Placemer   | nt requests                |                              | Liaise and mate             | ch<br><u>vests</u> | To<br>re   | view p<br>quests, | laceme<br>, naviga | ent<br>ite to                  |                                              |             |
|-----------------|----------------------------|------------------------------|-----------------------------|--------------------|------------|-------------------|--------------------|--------------------------------|----------------------------------------------|-------------|
| Placemer        | nt request                 | s                            |                             |                    | Lia<br>Pla | aise an<br>aceme  | d mate<br>nt requ  | ch /<br>uests                  |                                              |             |
| Offer de        | etail ID Pro               | fession                      | Region                      |                    | Star       | t date            |                    | E                              | nd date                                      |             |
| T               | T                          | ×                            | T                           | •                  | 8          |                   |                    | <b>m</b>                       | [                                            | Apply Recet |
| Offer detail ID | Health provider            | Facility                     | Clinical area               | Māori              | Pacific    | Start date        | End date           | # Total<br>student<br>capacity | Max # of<br>students<br>at any<br>given time |             |
| POD-001075      | Health NZ Te<br>Toka Tumai | Greenlane<br>Clinical Centre | Module 1 -<br>Surgical out- | Yes                | Yes        | 10-03-<br>2025    | 27-03-<br>2025     | 2                              | 5                                            | ×           |

#### From here you can:

- Filter existing placement requests
- View and edit an existing placement request

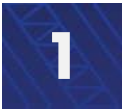

How to view, filter, and approve / approve with modifications /decline placement requests

### Filter placement requests

You can filter placement requests by Offer Period ID, Profession, Region, and date. These can be used individually or in combination.

NOTE: You can use a \* in front of a search term if you are unsure of the full details e.g., \*1046

> To filter placement requests by **Offer Period ID**, enter the ID number then click **Apply**.

| acemen    | t reque | ests       |          |   |            |                    |                                |       |      |
|-----------|---------|------------|----------|---|------------|--------------------|--------------------------------|-------|------|
| Offer Per | riod ID | Profession | Region   |   | Start Date | End                | Date                           |       |      |
| T         |         | T          | <b>~</b> | ~ | <b>m</b>   |                    |                                | Apply | eset |
|           |         |            |          |   |            | # Total<br>student | Max # of<br>students<br>at any |       |      |

To filter by profession, click on the drop-down menu below Profession, select the preferred profession then click on Apply.

| Hor                      | ne Planning - Liais                                                | se and match • | Confirmed p | lacements | Dashboard • | Settings - Jear | n-Michel Burgess · |
|--------------------------|--------------------------------------------------------------------|----------------|-------------|-----------|-------------|-----------------|--------------------|
| ome / Placement requests |                                                                    |                |             |           |             |                 |                    |
|                          |                                                                    |                |             |           |             |                 |                    |
|                          |                                                                    |                |             |           |             |                 |                    |
| Placement reque          | sts                                                                |                |             |           |             |                 |                    |
| Placement reque          | sts<br>Profession                                                  | Facility       | Star        | t Date    | En          | d Date          |                    |
| Placement reque          | Profession<br>T Anaesthetic V                                      | Facility       | Star        | t Date    | En          | d Date          |                    |
| Placement reque          | Sts Profession T Anaesthetic  Addiction Practiti Anaesthetic Techn | Facility<br>T  | Star        | t Date    | En          | d Date          | y Reset            |

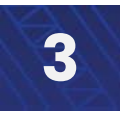

How to view, filter, and approve / approve with modifications /decline placement requests

## Filter placement requests

> To filter by facility, click on the drop-down menu below **Facility**, select the facility then click on **Apply** 

| e Whatu Ora Student Placement Coordination Tool |                                       |                            |                                                                      |  |
|-------------------------------------------------|---------------------------------------|----------------------------|----------------------------------------------------------------------|--|
| Home Planning - Liai                            | se and match - Confirm                | ned placements - Dashbo    | oard · Settings · Jean-Michel Burgess ·                              |  |
| Home / Placement requests                       |                                       |                            |                                                                      |  |
| Placement requests                              |                                       |                            |                                                                      |  |
| Offer Period ID Profession                      | Facility                              | Start Date                 | End Date                                                             |  |
| Т Т ~                                           | Central<br>Northern<br>Te Manawa Taki | 3                          | Apply Reset                                                          |  |
| Offer Revied ID - Haulth Revealer - Facility    | Clinical area Māori P                 | arifir Start date End date | Max # of<br>#Total students<br>student at any<br>canacity diven time |  |

To filter by date, click on the date picker menu below Start Date / End Date, this opens a calendar. Select a date range and click Apply

| Home Planning - Liaise and match - Confirmed placements - Dasht                                                                                                    | board - Settings - Jean-Michel Burgess -                                                                                                    |
|----------------------------------------------------------------------------------------------------|----------------------------------------------------------------------------------------------------|
|                                                                                                    |                                                                                                    |
| ome / Placement requests                                                                                                    |                                                                                                    |
|                                                                                                    |                                                                                                    |
|                                                                                                    |                                                                                                    |
| Placement requests                                                                                                    |                                                                                                    |
|                                                                                                    |                                                                                                    |
| Offer Period ID Profession Facility Start Date                                                                                                    | End Date                                                                                                    |
| τ τ τ τ Θ9/04/2024                                                                                                    |                                                                                                    |
|                                                                                                    |                                                                                                    |
| September 2024                                                                                                    | Apply Reset                                                                                                    |
| September 2024<br>Su Mo Tu We Th Fr                                                                                                    | Sa Apply Reset                                                                                                    |
| September 2024           Su Mo Tu We Th Fr           1         2         3         4         5         6                                                                                                    | Apply Reset                                                                                                    |
| September 2024           Su         Mo         Tu         We         Th         Fr           1         2         3         4_         5         6           8         9         10         11         12         13                                                                                                    | Apply Reset Sa Max # of Students                                                                                                    |
| September 2024           Su         Mo         Tu         We         Th         Fr           1         2         3         4         5         6           8         9         10         11         12         13           15         16         17         18         19         20                                                                                                    | Apply Reset Sa T Max # of Students It at any                                                                                                    |
| September 2024           Su         Mo         Tu         We         Th         Fr           1         2         3         4         5         6           8         9         10         11         12         13           15         16         17         18         19         20           Offer Period ID         Health Provider         Facility         Clinical area         Mãor         22         23         24         25         26         27 | Apply Reset Apply Reset Apply |

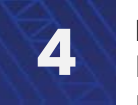

How to view, filter, and approve / approve with modifications /decline placement requests

## Filter placement requests

#### > To reset all filters, click **Reset**

|                    | Home    | Planning - Li   | aise and match | <ul> <li>Confir</li> </ul> | rmed placements | - Dashi | board - | Settings - | Jean-Michel | Burgess • |
|--------------------|---------|-----------------|----------------|----------------------------|-----------------|---------|---------|------------|-------------|-----------|
| ome / Placement re | quests  |                 |                |                            |                 |         |         |            |             |           |
|                    |         |                 |                |                            |                 |         |         |            |             |           |
| Placement r        | equests | 5               |                |                            |                 |         |         |            |             |           |
|                    |         |                 |                |                            |                 |         |         |            |             |           |
| Offer Perio        | od ID P | rofession       | Facility       |                            | Start Date      |         | End     | Date       |             |           |
| Offer Perio        | od ID P | rofession<br>~  | Facility       | ~                          | Start Date      |         | End     | Date       |             |           |
| Offer Perio        | od ID P | Profession<br>~ | Facility<br>T  | <b>v</b>                   | Start Date      |         | End     | Date       | Apply R     | ract      |
| Offer Perio        | od ID P | rofession<br>~  | Facility<br>T  | •                          | Start Date      |         | End     | Date       | Apply       | rset      |

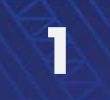

How to view, filter, and approve / approve with modifications /decline placement requests

## Approve, Approve with modifications, or decline placement requests

You can view, edit, approve and decline placement requests

> To view and/or edit a request, click on view o the right and select View/Edit

| Home / Placemer | nt requests                |                              |                             |       |         |                |                |                    |            |           |
|-----------------|----------------------------|------------------------------|-----------------------------|-------|---------|----------------|----------------|--------------------|------------|-----------|
|                 |                            |                              |                             |       |         |                |                |                    |            |           |
| Placemer        | nt request                 | S                            |                             |       |         |                |                |                    |            |           |
| Offer de        | etail ID Pro               | ofession                     | Region                      |       | Star    | t date         |                | F                  | nd date    |           |
| T               |                            | ~                            | T                           | ~     |         | i uuto         |                |                    |            |           |
|                 |                            |                              |                             |       |         |                |                |                    |            | Apply Re  |
|                 |                            |                              |                             |       |         |                |                |                    |            |           |
|                 |                            |                              |                             |       |         |                |                | # Total            | Max # of   |           |
|                 |                            |                              |                             |       |         |                |                | # lotat<br>student | at any     |           |
| Offer detail ID | Health provider            | Facility                     | Clinical area               | Māori | Pacific | Start date     | End date       | capacity           | given time |           |
| POD-001075      | Health NZ Te<br>Toka Tumai | Greenlane<br>Clinical Centre | Module 1 -<br>Surgical out- | Yes   | Yes     | 10-03-<br>2025 | 27-03-<br>2025 | 2                  | 5          | ~         |
|                 | Auckland UAT               |                              | patient clinic              |       |         | 2020           | 2020           |                    |            | View/Edit |
|                 |                            |                              |                             |       |         |                |                |                    |            |           |

After selecting **View / Edit**, you will be able to view the details of this placement offer and any requests made against this placement offer by education providers.

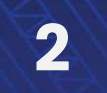

How to view, filter, and approve / approve with modifications /decline placement requests

## Approve, Approve with modifications, or decline placement requests

Sections 1 and 2 contain details from the Health Provider about the Placement offer, and the final section lists all the Placement requests made by Education Providers against this Placement offer.

|                                                   | Ioma Blanning - Lipico and match Cor                                                               | firmed placements                                  | - Doobboord - Sottings - LIAT Tester 4                                 |
|---------------------------------------------------|----------------------------------------------------------------------------------------------------|----------------------------------------------------|------------------------------------------------------------------------|
| г                                                 |                                                                                                    | infined placements                                 | Dashboard - Settings - OAT rester+ n                                   |
|                                                   | acoment offer details                                                                              |                                                    |                                                                        |
| one / Placement requests / Pr                     | acement oner details                                                                               |                                                    |                                                                        |
| 1. Placement offer                                |                                                                                                    |                                                    |                                                                        |
| Placement offer ID:                               | SPO-001060                                                                                         | Primary contact:                                   | Nikki Carmichael                                                       |
| Health provider:                                  | Hamilton Health Services and Kaimahi Hauora                                                        | Email:                                             | nikki.carmichael@tewhatuora.govt.nz                                    |
| Profession:                                       | Anaesthetic Technicians                                                                            | Phone:                                             | 04444444                                                               |
| Clinical area & descriptor:                       | Adult and Child Medical Care - General GP<br>services                                              | Job title:                                         | UAT v4                                                                 |
| Facility:                                         | Hamilton Health Services and Kaimahi Hauora                                                        |                                                    |                                                                        |
| Offer requirements:                               | We have two clinical ATs working at this practice<br>to Friday                                     | covering a wide range                              | of AT to clients. The ATs work from 9am - 5pm. Monday                  |
| Learning opportunities:                           | This placement would give students the opportu<br>a Hauora Maori clinic that students will be able | inity to work with a ran<br>to attend and get expe | ge of issues and try different types of AT. We also have<br>rience in. |
| Additional notes:                                 | There is no parking on site. Students would nee                                                    | d to bus. No uniform re                            | quirements. However smart casual im                                    |
|                                                   |                                                                                                    |                                                    |                                                                        |
| 2. Placement offer p                              | eriod                                                                                              |                                                    |                                                                        |
| Placement offer period ID:                        | POD-001045                                                                                         |                                                    |                                                                        |
| Start date:                                       | 06/10/2024                                                                                         |                                                    |                                                                        |
| End date:                                         | 23/08/2025                                                                                         |                                                    |                                                                        |
| Time period:                                      | 321 days                                                                                           |                                                    |                                                                        |
| Total capacity:                                   | 96                                                                                                 |                                                    |                                                                        |
|                                                   | 80                                                                                                 |                                                    |                                                                        |
| Max. capacity at any given time:                  |                                                                                                    |                                                    |                                                                        |
| Max. capacity at any given time:<br>Suitable for: | Diploma year 1; Graduate year 1; Undergraduate                                                     | year 1; Undergraduate                              | year 2;                                                                |

You can choose one of three outcomes for the placement request: Approve with modifications, Approve or Decline.

See the <u>Glossary</u> for further explanations on these states

To review a placement request, click the down arrow, and select View/Approve with modifications

|            | Education                 | Start data     | Endidate       | Time period  | # movested  | Contact normal     | Status    |                                 |  |
|------------|---------------------------|----------------|----------------|--------------|-------------|--------------------|-----------|---------------------------------|--|
| U          | provider                  | Start Gate     | Ella date      | rille period | # requested | contact person     | Status    |                                 |  |
| ERQ-001062 | Auckland<br>University of | 12-03-<br>2025 | 20-03-<br>2025 | 8            | 5           | Wendy<br>McKinstry | Published | ×                               |  |
|            | Technology<br>(AUT) UAT   |                |                |              |             |                    |           | View/Approve with modifications |  |

**NOTE:** You can only change the status of Placement requests that are listed as Published. You cannot change the status of Placement requests that are listed as approved or declined. If you need to change any of the placement arrangements, you need to contact the Education Provider directly.

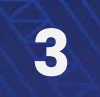

How to view, filter, and approve / approve with modifications /decline placement requests

## Approve, Approve with modifications, or decline placement requests

On this page you can see the Placement offer details that the Health provider has entered and the Education provider's requests.

> You can select whether to approve, approve with modifications, or decline.

| acement offer ID:                            | SPO-001091                                                | Placement offer detail ID:       | POD-001075                         |
|----------------------------------------------|-----------------------------------------------------------|----------------------------------|------------------------------------|
| acility:                                     | Greenlane Clinical Centre                                 | Start date:                      | 10/03/2025                         |
| rofession:                                   | Anaesthetic Technicians                                   | End date:                        | 27/03/2025                         |
| linical area:                                | Module 1 - Surgical out-patient clinic                    | Time period:                     | 17                                 |
|                                              |                                                           | Total capacity:                  | 5                                  |
|                                              |                                                           | Max capacity:                    | 2                                  |
| . Education Provide                          | r Request                                                 |                                  |                                    |
| ducation provider:                           | Auckland University of Technology (AU <sup>-</sup><br>UAT | T) Primary contact person:       | Wendy McKinstry                    |
| tart date requested:                         | 12/03/2025                                                | Job title:                       |                                    |
| nd date requested:                           | 20/03/2025                                                | Phone:                           | 04 444 4444                        |
| otal number of placements requested          | : 5                                                       | Email:                           | wendy.mckinstry@tewhatuora.govt.nz |
| rogramme                                     | # of placements requested #                               | of days on placement per student |                                    |
| Indergraduate year 3                         | 5 1                                                       | 0                                |                                    |
| 3. Outcome                                   |                                                           |                                  |                                    |
| Outcome                                      | 1                                                         |                                  |                                    |
| Outcome<br>Select                            |                                                           |                                  | ~                                  |
| Outcome Select Select Approve                |                                                           |                                  | ~                                  |
| Outcome Select Approve Approve Modifications |                                                           |                                  | ~                                  |

#### Click Submit to confirm your selection

If you choose **Approve** or **Decline**, you will return to the Placement offer details page where you can view the placement request list and the status of this request will be shown.

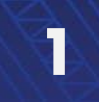

How to view, filter, and approve / approve with modifications /decline placement requests

## Approve placement requests with modifications

If you choose **Approve with modification**, a new section will become visible and allow you to modify the details of the request and provide comments if you wish.

Complete the details and select Submit

> Note Education Providers can not see the reason why you made the modification.

| Modify start date *                                                  |         |
|----------------------------------------------------------------------|---------|
| 12-03-2025                                                           |         |
| Modify end date *                                                    |         |
| 20-03-2025                                                           | <b></b> |
| Total number of student placements approved                          |         |
| 5                                                                    |         |
| ndergraduate                                                         |         |
| Modify number of Undergraduate Year 3 student placements approved *  |         |
| 5                                                                    |         |
| Days on placement requested per student (Undergraduate Year 3)       |         |
| 10                                                                   |         |
| omments                                                              |         |
| Record a reason for any modifications made. Max character limit 300. |         |
|                                                                      |         |
|                                                                      |         |
|                                                                      |         |
|                                                                      |         |
|                                                                      | 1.      |
|                                                                      |         |
|                                                                      | Submit  |

Once completed, click Submit

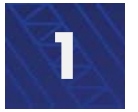

How to view, filter, and approve / approve with modifications /decline placement requests

### **Key terms**

Definition of Key terms used in this how-to guide:

| Key terms                               | Definition                                                     |
|-----------------------------------------|----------------------------------------------------------------|
| Approve with modifications              | Health Providers can modify the dates and number of            |
|                                         | students they can accept from a 'placement request' that was   |
|                                         | made on their 'placement offer detail'.                        |
|                                         | Once published, Education Providers can view the changes by    |
|                                         | Viewing their placement requests (under liaise and match).     |
| Clinical area                           | A clinical area refers to the setting at which a student       |
|                                         | placement can occur. This could be either a physical space,    |
|                                         | team or person. Placement offers must be created against a     |
|                                         | clinical area.                                                 |
| Clinical area descriptor                | Describes the services provided e.g. renal inpatient services  |
| Date range                              | Start and end dates.                                           |
| Decline                                 | The Placement request has been declined.                       |
|                                         | Note: There is no notification that goes back to the Education |
|                                         | Provider who made the request. It is however viewable when     |
|                                         | they go back into the system to view their requests.           |
| Māori / Pacific                         | Services at this location support significant numbers of       |
|                                         | people in the specified communities                            |
| Max # of students at any                | The number of students that a clinical area can accommodate    |
| given time                              | during each placement period (e.g. 2 students at one time).    |
| Number of days on placement per student | A placement may be a total of 30 days, but these do not have   |
|                                         | to be consecutive days e.g., there could be a placement for    |
|                                         | three days a week for ten weeks.                               |
| Number of placements                    | The number of students times the number of placement days      |
| requested                               | they require.                                                  |
| Offer Period ID                         | This number can be entered to view specific expressions of     |
|                                         | interest. The format of this number is SPO-000000 (e.g., SPO-  |
|                                         | 001043).                                                       |
| Placement offer                         | The placement type and number of students that a health        |
|                                         | provider can support for a clinical area                       |